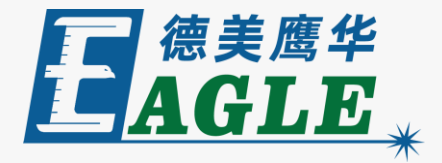

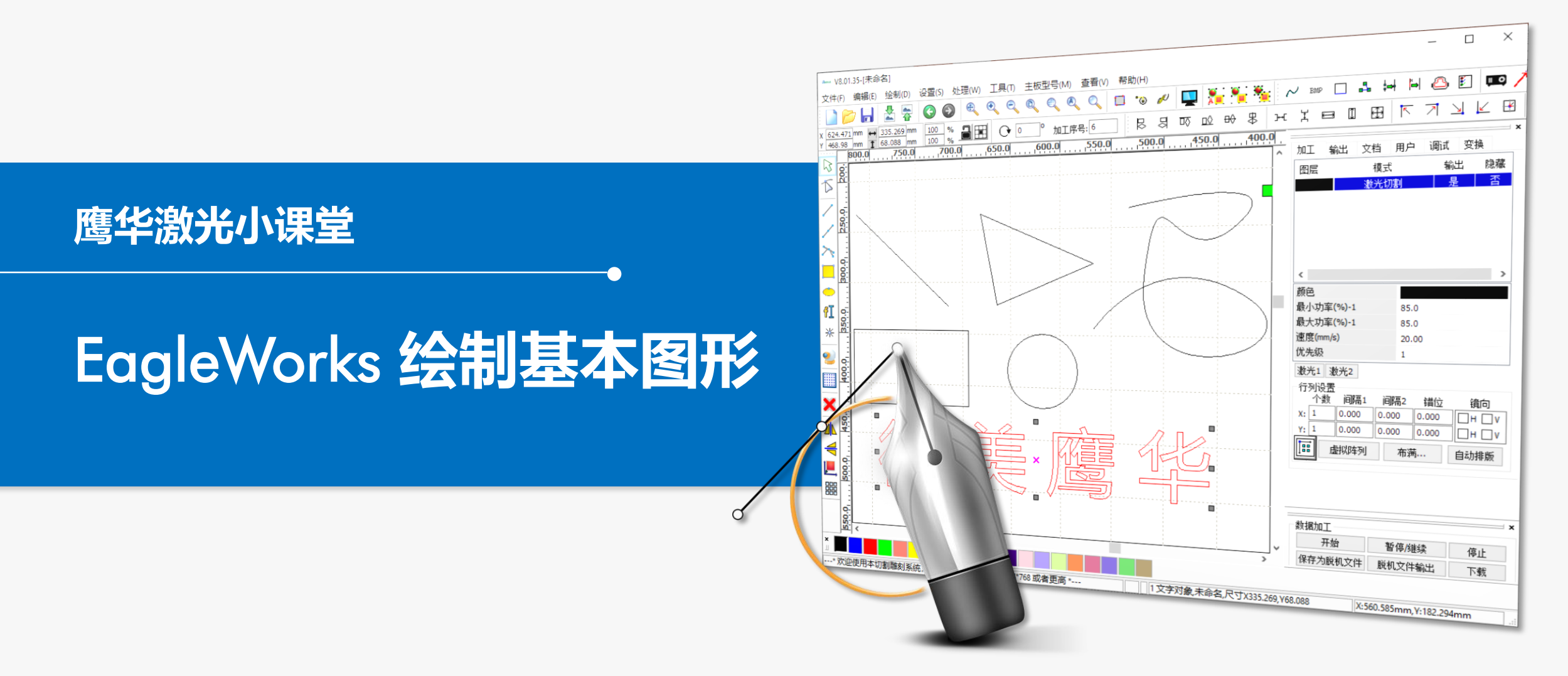

#### 课件内容摘要

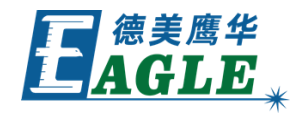

本课程简要介绍如何在 EagleWorks 软件中绘制基本图形,以及如何选择对象和拖拽鼠标修改图形,帮助用户快速开始使用。

在设备调试和某些简单应用中, 经常需要绘制一些简 单的图形, 例如矩形和圆形, 我们可以利用 EagleWorks 软件提供的绘图功能快速完成这些任 务。课程首先简要介绍绘制矩形、椭圆和文字等的方 法, 然后介绍如何选择和修改对象。通过本课程的学 习, 用户应当熟悉上述基本操作, 并能够绘制简单的 图形。

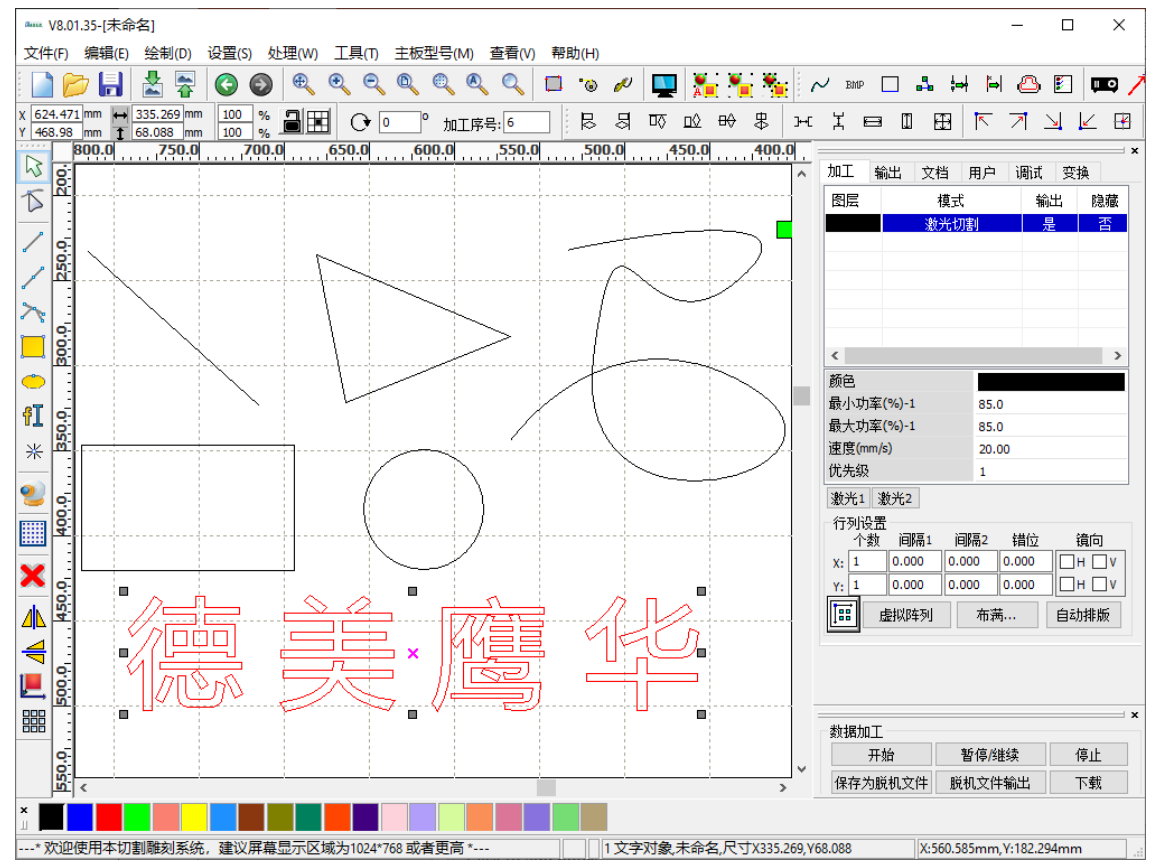

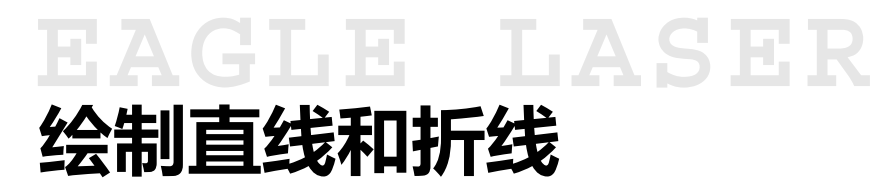

单击 <u>绘制->直线</u>菜单项或绘图工具栏中的 <u>直线</u>按钮,在绘图区中左键单击任意位置,移动鼠标至其他位置,再次单击左键绘制直线。移动鼠标过程中按住键盘上的 Ctrl 键,可绘制水平线或竖直线。

单击 <u>绘制</u>-><u>折线</u> 菜单项或绘图工具栏中的 <u>折线</u> 按 钮,在绘图区中左键单击任意位置,移动鼠标至其他位 置,再次单击左键绘制线段,重复该步骤,绘制折线。 移动鼠标过程中按住键盘上的 <u>Ctrl</u> 键,可绘制水平 或竖直线段。将鼠标移动至折线起始点,鼠标会自动捕 捉该点,单击左键封闭图形,软件会同时停止绘图并选 中该对象;否则,需要在绘图区中右键单击任意位置, 或按下键盘上的 Esc 键停止绘图。

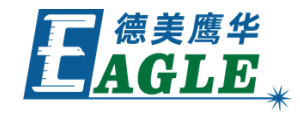

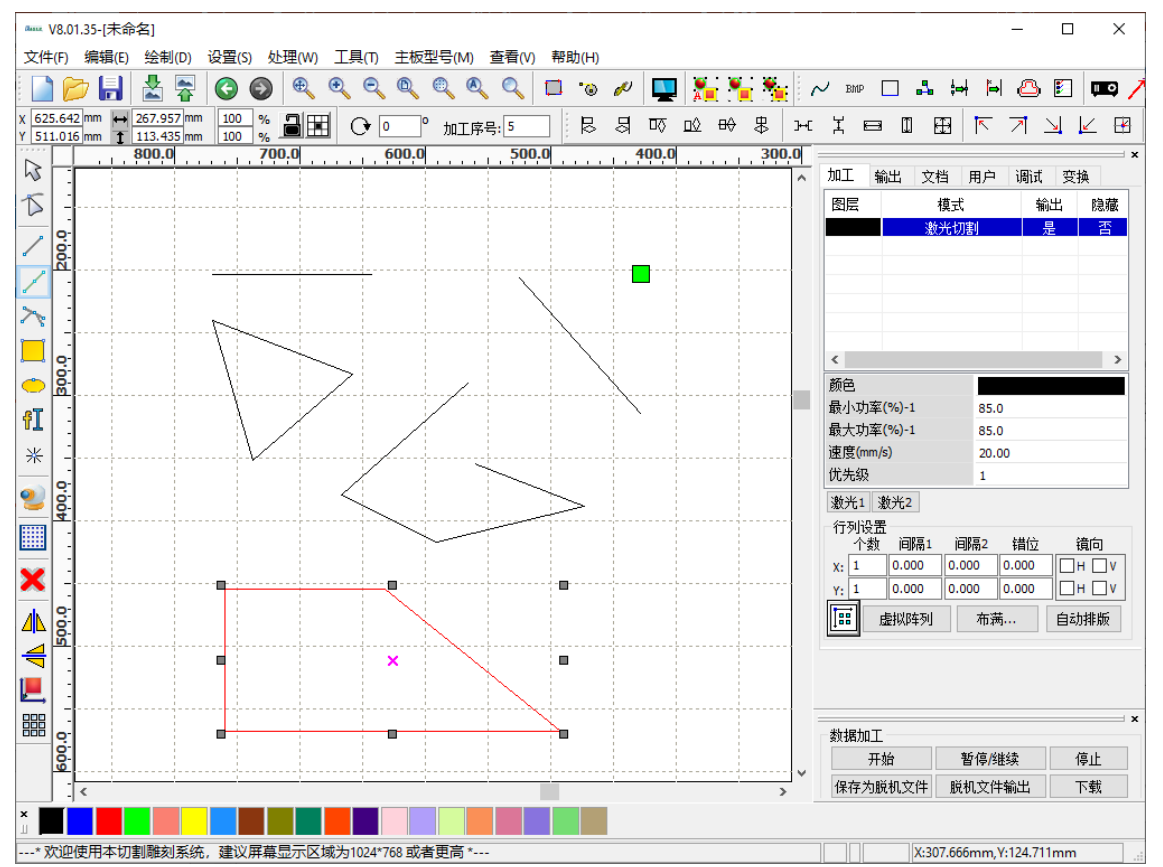

## EAGLE LASER 绘制曲线

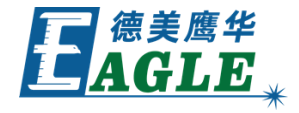

单击 <u>绘制</u>-><u>曲线</u>菜单项或绘图工具栏中的 <u>曲线</u>按钮,在绘图区中左键单击任意位置,绘制曲线的第一个节点。移动鼠标,左键单击任意位置并保持按住,添加曲线的第二个节点,同时移动鼠标,调整曲线形状,如右图所示。重复上述步骤添加更多节点,在绘图区中右键单击任意位置,或按下键盘上的 <u>Esc</u>键停止绘图。

添加节点时如果不保持按住并同时移动,则添加直线 段,后续可以用曲线节点编辑工具修改为曲线。

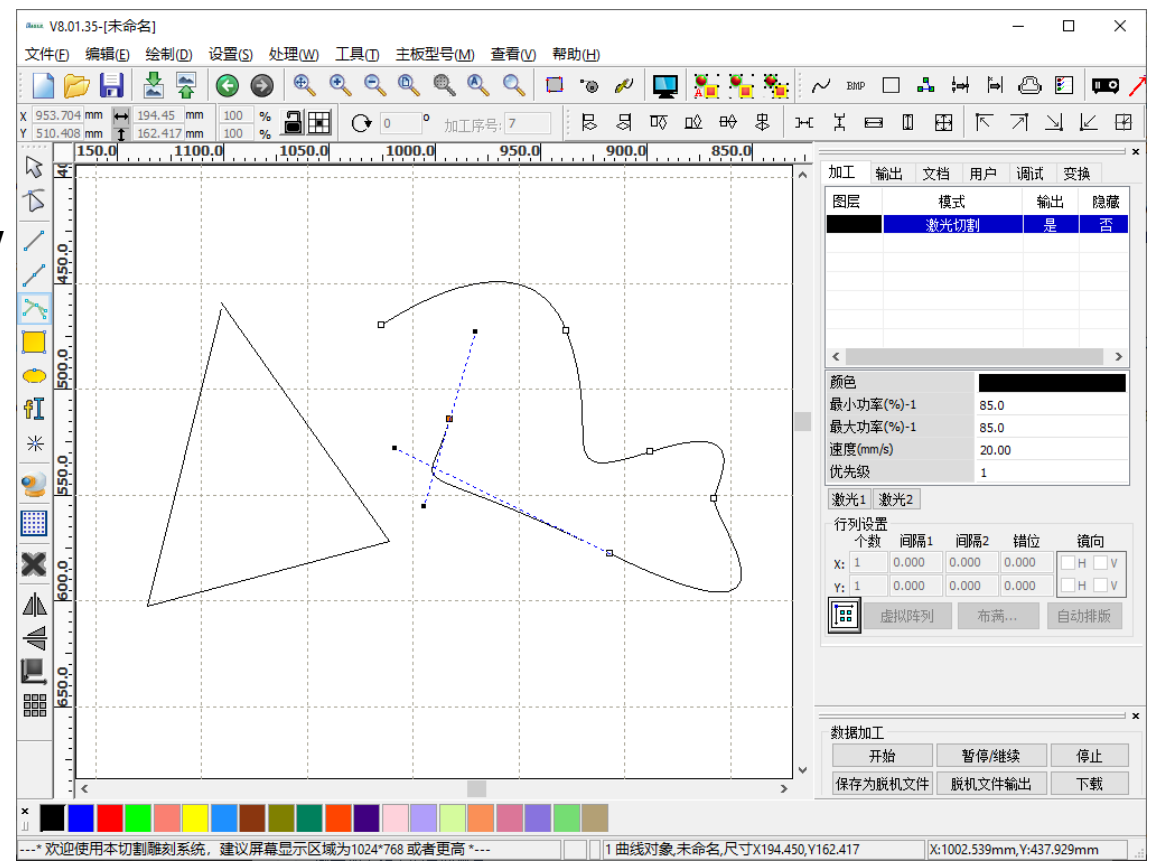

### EAGLE LASER 绘制矩形和椭圆

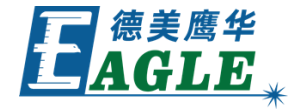

单击 <u>绘制->矩形</u>菜单项或绘图工具栏中的 <u>矩形</u>按 钮,在绘图区中左键单击任意位置并保持按住,确定矩 形的一个角点,移动鼠标,松开左键确定另一个角点, 绘制矩形。如果同时按下键盘上的 <u>Ctrl</u>键,则绘制 正方形;同时按下 <u>Shift</u>键,则第一个点变为矩形中 心点。

单击 <u>绘制</u>-><u>椭圆</u>菜单项或绘图工具栏中的 <u>椭圆</u>按 钮,在绘图区中左键单击任意位置并保持按住,确定椭 圆外接矩形框的一个角点,移动鼠标,松开左键确定另 一个角点,绘制椭圆。如果同时按下键盘上的 <u>Ctrl</u> 键,则绘制圆形;同时按下 <u>Shift</u>键,则第一个点变 为椭圆中心点。

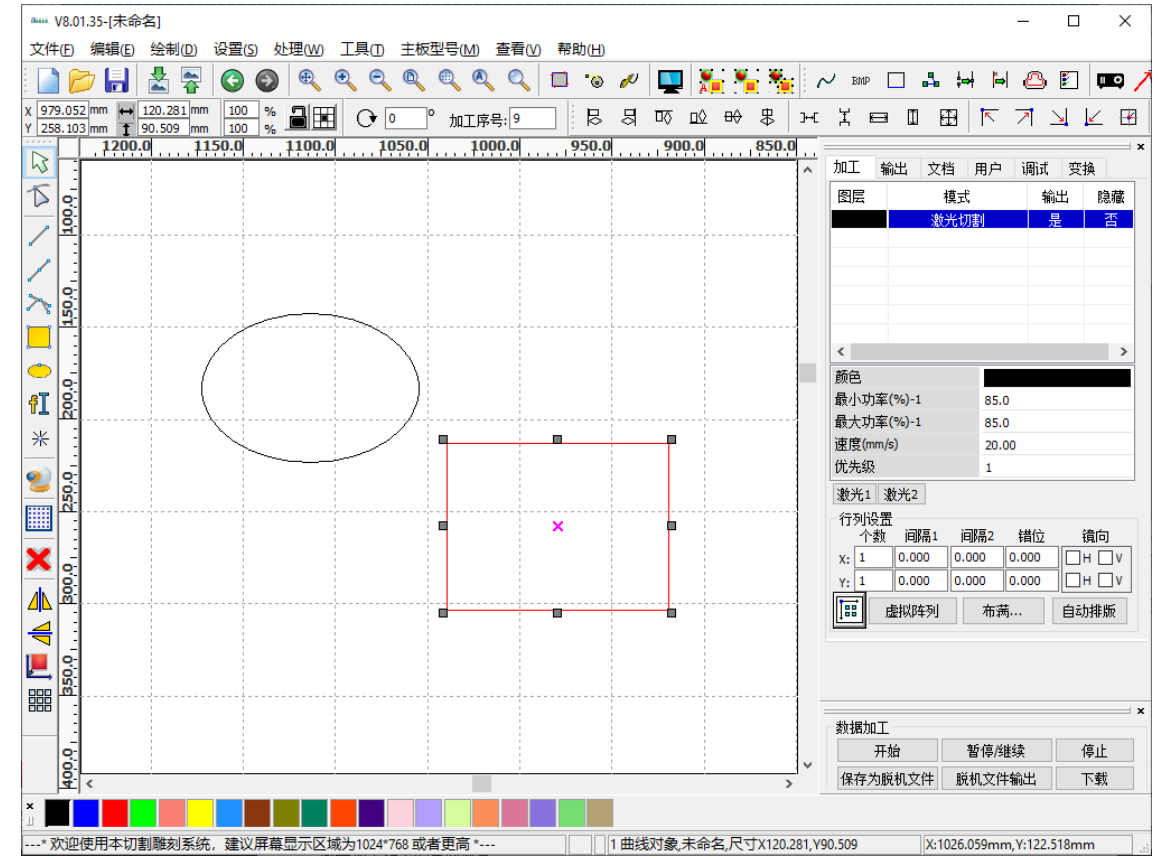

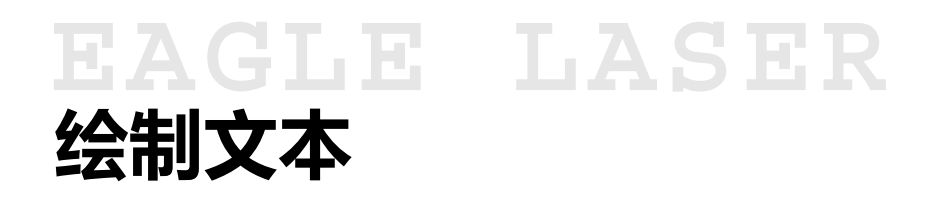

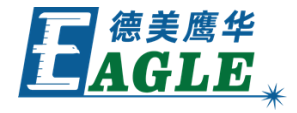

单击 <u>绘制->文本</u>菜单项或绘图工具栏中的 文字 按钮,在绘图区中左键单击任意位置, 弹出如右图所示 文字 对话框。在文本框中 输入文字,设置 <u>字体、高度、字宽、字间距</u> 等参数后,单击 <u>确定</u>生成文字,如右图所 示。

软件支持多行文字,在文本框中换行输入即可。

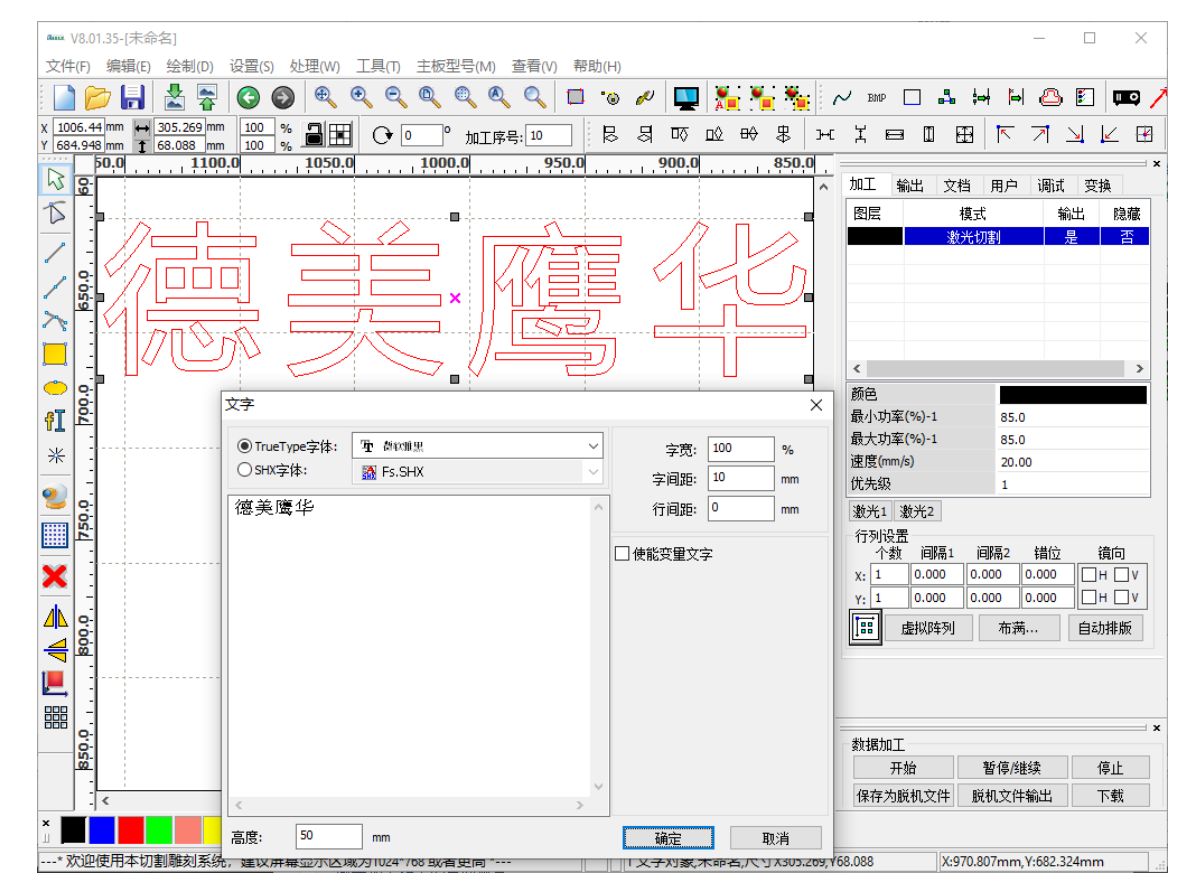

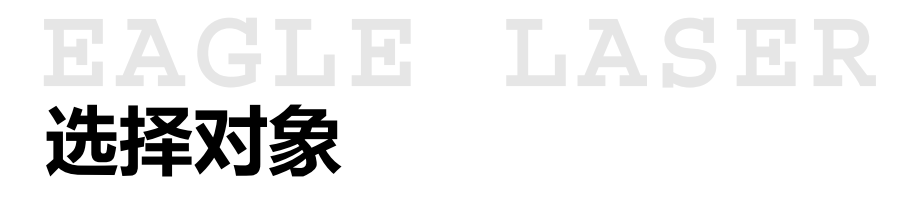

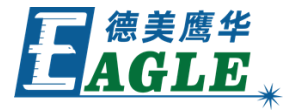

单击 <u>绘制->选择</u>菜单项或绘图工具栏中的 图形选取</u>按钮, 或在其它操作中按下键盘上的 <u>Esc</u>键,进入鼠标选择操作。 1. 点选

左键单击图形上的线段或曲线,选中对象。

2. 框选

左键单击绘图区某一位置并保持按住,移动鼠标,当选择 框完全包含图形对象时,松开左键,选中对象。 按下键盘上 <u>Shift</u> 键的同时执行上述操作,可增加或减少选 中的图形对象。

单击 <u>编辑</u>-><u>选择全部</u>菜单项,或使用键盘组合键 <u>Ctrl+A</u>, 选中全部图形对象。

在功能区加工栏中,右键单击某一图层,选中该图层全部图形 对象,如右图所示。

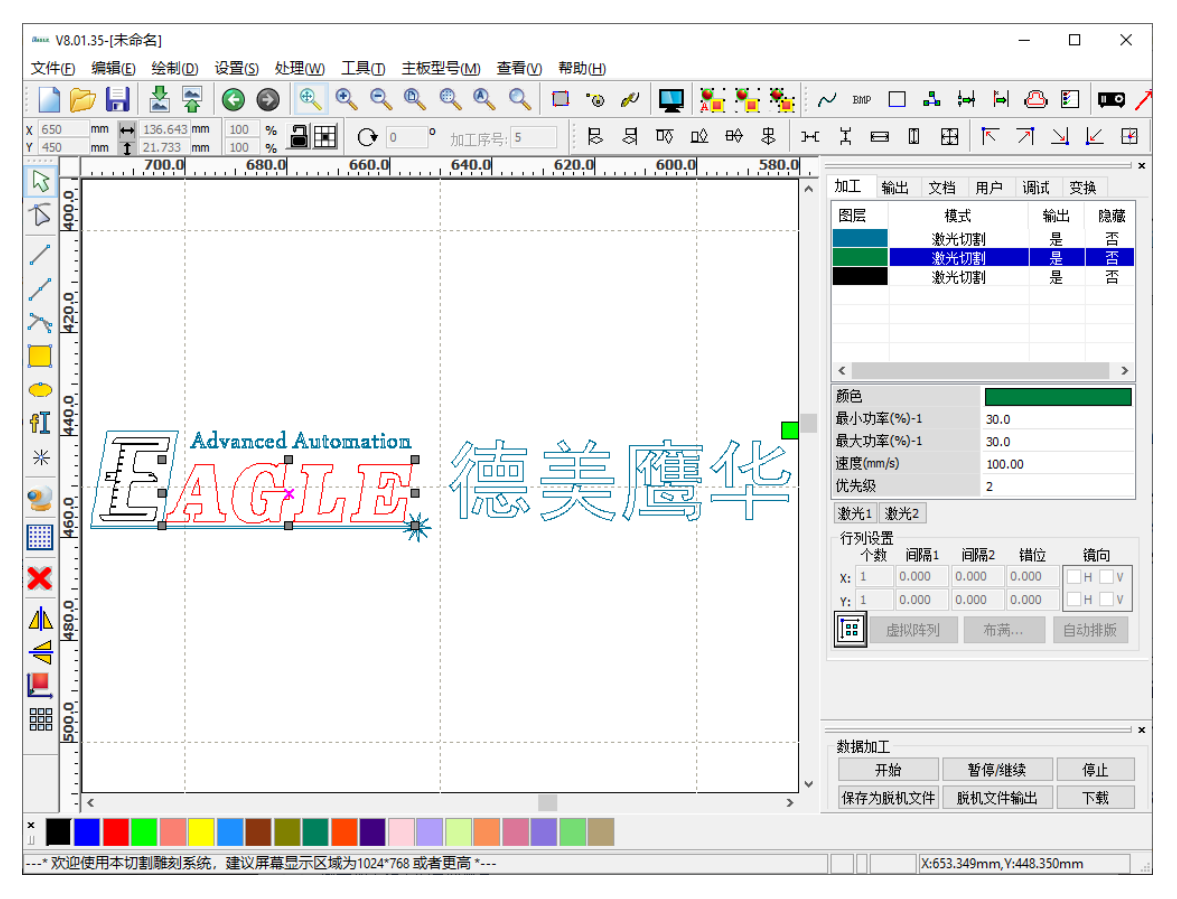

### EAGLE LASER 鼠标拖拽编辑

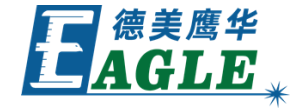

选中图形对象后,图形周围会出现一个选择框,包含四个角点和四个中点,还有一个中心点。

左键单击中心点并保持按住,移动鼠标移动对象,松 开左键确认。左键单击任一角点或中点并保持按住, 移动鼠标修改尺寸,松开左键确认。

左键双击中心点,选择框变更为旋转和切变模式,如 右图所示。左键单击任一角点并保持按住,移动鼠标 旋转对象,松开左键确认。左键单击任一中点并保持 按住,移动鼠标切变对象,松开左键确认。左键再次 双击中心点,选择框恢复默认模式。

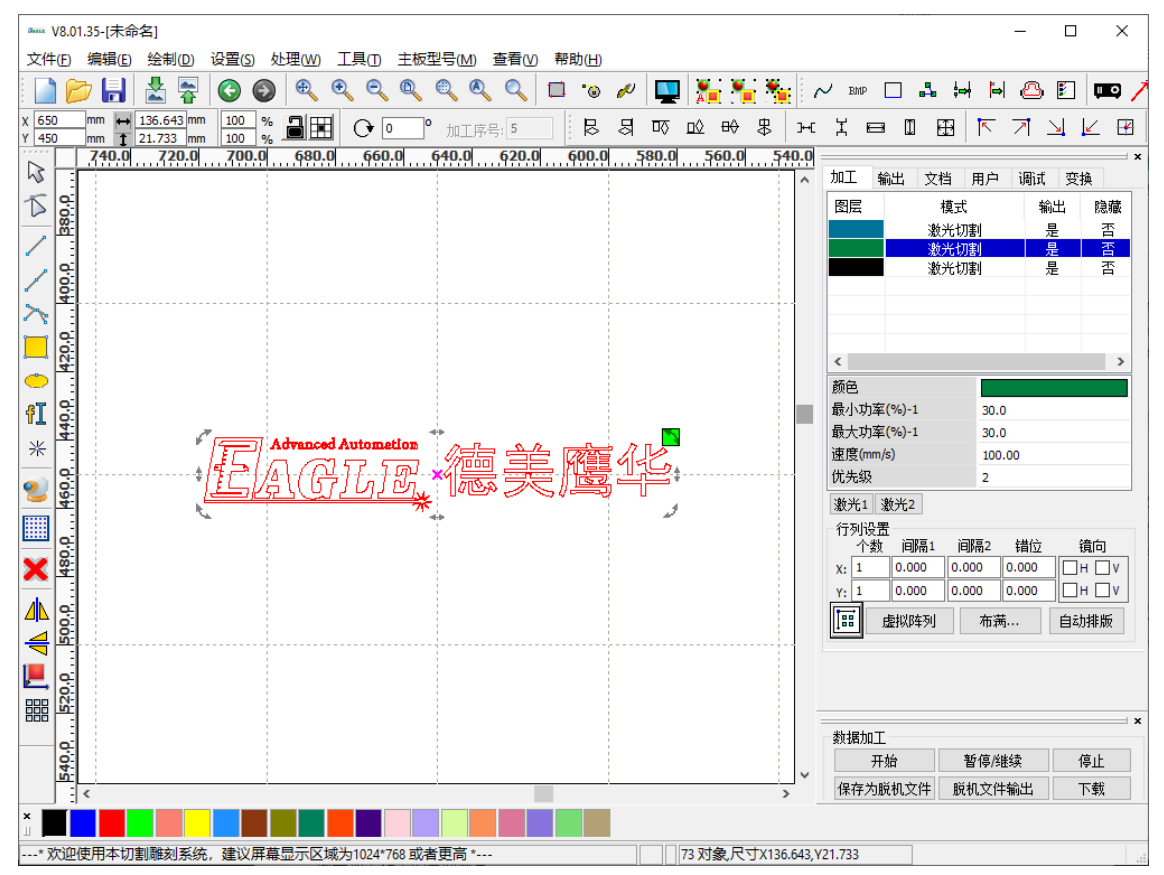

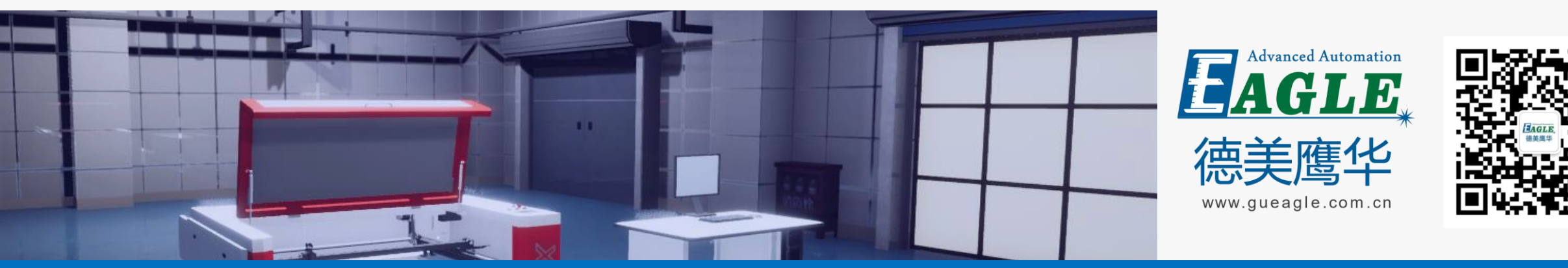

#### BEIJING GU EAGLE AUTOMATION CO., LTD.

# 感谢观看

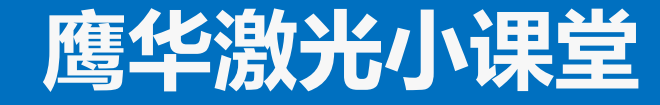